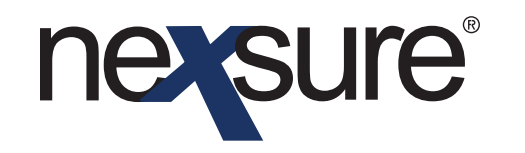

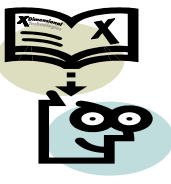

### Issue 10

#### IN THIS ISSUE

- \* Adding/Editing/Printing and Delivering Auto ID Cards
- \* Adding Authorizations and Requirements to Issue New York Auto ID Cards

### Adding/Editing/Printing and Delivering Auto ID Cards

Auto ID Cards can be created and issued for each vehicle listed on an application. The generic ACORD 50 will generate unless a state specific Auto ID form exists for the vehicle. A Fleet card can be generated for a commercial auto policy as well as adding an Auto ID Card for a vehicle not currently listed on the policy such as for policies that will be downloaded.

### **HOW to Add Auto ID Cards**

|                                                                            | SEARCH   ORGANIZATION | REPORTS   CAMPAIGNS   ELINIK                                                               |                                       |                                         |                                           | HOME   HELP  <br>Bookmarks: Expand   Add   Ren                               | SETUP   LOGO   |
|----------------------------------------------------------------------------|-----------------------|--------------------------------------------------------------------------------------------|---------------------------------------|-----------------------------------------|-------------------------------------------|------------------------------------------------------------------------------|----------------|
| Client Name: Cathy<br>servicing<br><u>Services</u><br><u>Marketing</u>     | Select policy to cr   | reate verification from:                                                                   | K 4 SI                                | nowing Page 1 of 1 $\triangleright$ 1   | ► 103                                     | ► Comr                                                                       | nercial Accour |
| Market Analys<br>Binders<br>Edit<br>Endorsement<br>Renewal<br>Cancellation | Select                | Line of Business<br>Policy Number<br>Policy Description<br>Auto -<br>Commercial<br>(CAUTO) | Stage<br>Status<br>Policy<br>In Force | Policy Term<br>01/02/2009<br>01/02/2010 | Coverage Term<br>01/02/2009<br>01/02/2010 | Billing Carrier<br>Issuing Carrier<br>Connecticut Mutus<br>Connecticut Mutus | [Next]         |
| Audit<br>New Certificate<br>Renewal Certificat<br>Verification(s           | 2)<br>e(5)            |                                                                                            |                                       | _                                       |                                           |                                                                              | 4              |
| 2. In the <b>Se</b><br>link and s                                          | select the a          | t, click the <b>Ve</b><br>appropriate p                                                    | erification<br>policy.                | (s)                                     |                                           |                                                                              |                |
|                                                                            | xt].                  |                                                                                            |                                       |                                         |                                           |                                                                              |                |
|                                                                            |                       |                                                                                            |                                       |                                         |                                           |                                                                              |                |
|                                                                            |                       |                                                                                            |                                       |                                         |                                           |                                                                              |                |

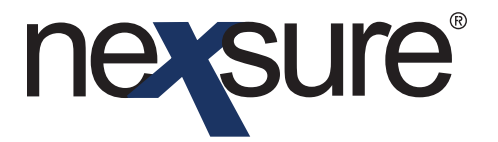

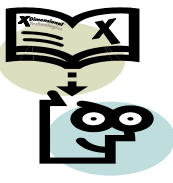

The Verification Policy Master tab is displayed with all vehicles on the application.

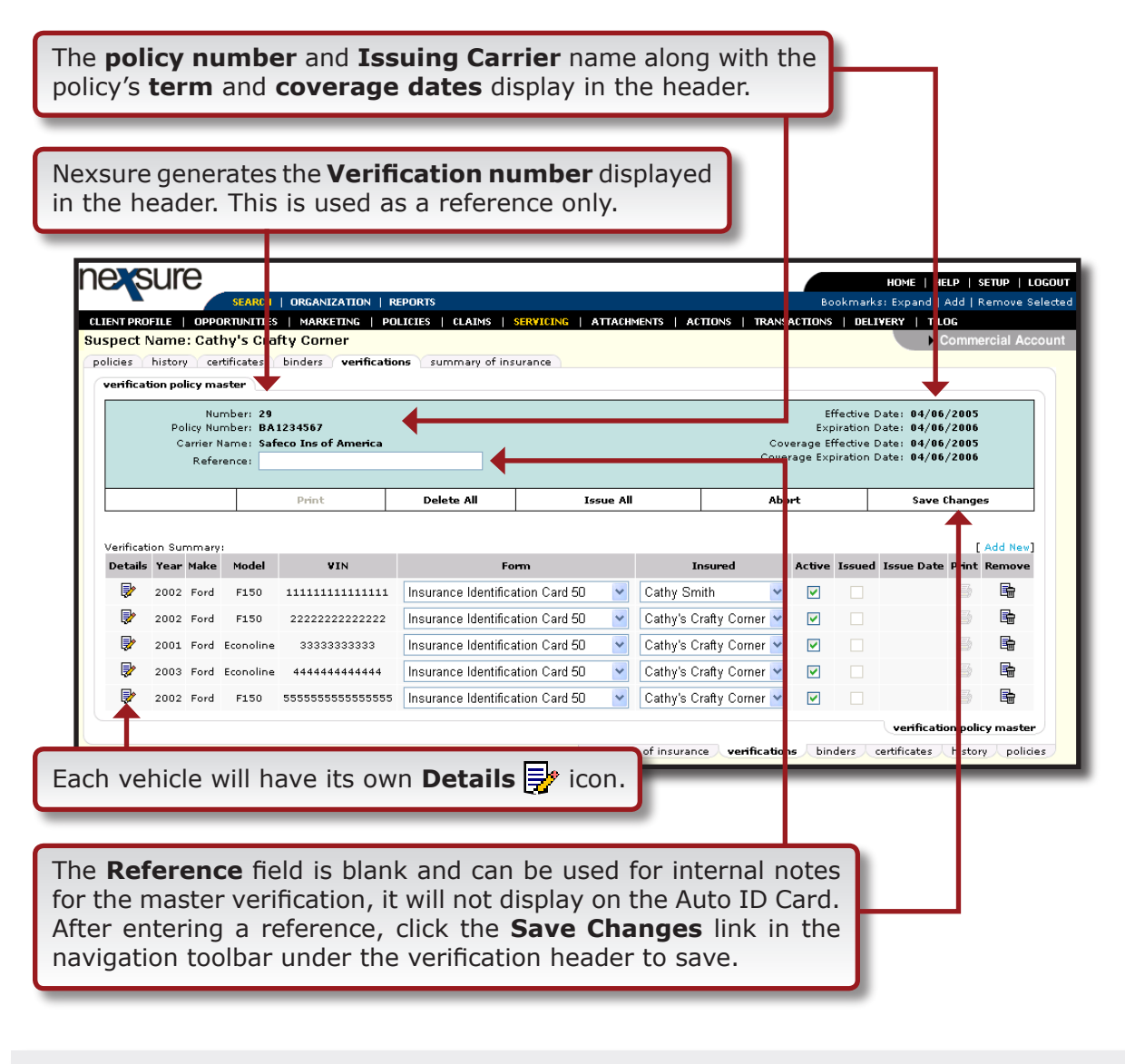

**Note**: The Line of Business application(s) must be filled out to populate to Auto ID Cards and other forms

Dimensional<sup>®</sup>

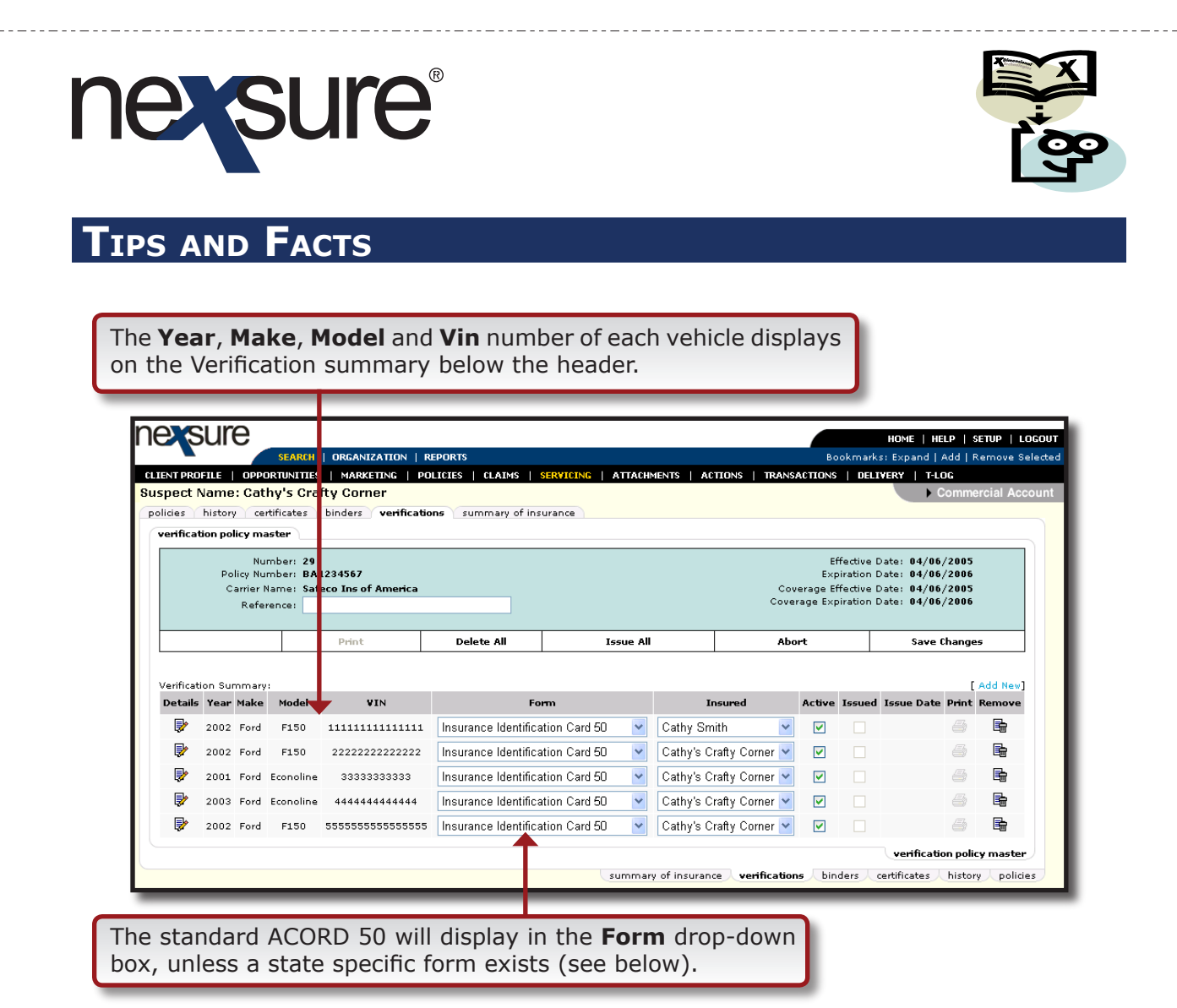

There are four areas in Nexsure where the Auto ID form is determined, they are listed below:

- 1. The default State for each vehicle ID card should be the garaging address State listed on the application (If any).
- 2. If no garaging address exists, the default State will be the license/registration State of the vehicle (if any).
- 3. If no garaging address or license State exists the default State will be the applicants address State listed on the form.
- 4. If none of the above exist the default State will be the State the actual coverage form is from (ACORD 90CA = CA, etc).
  - □ The application State of the ACORD form. Until the ID card is issued, any available state may be selected.

**Note**: If a state specific Auto ID is created, the form will contain the information applicable to the state selected.

**Dimensional** Technologies

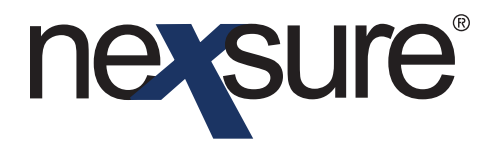

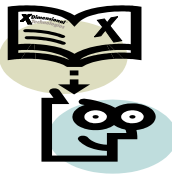

- If the default **Form** in the drop-down box is not the desired option (see screenshot on page 4), select the appropriate form from the drop-down box. Remember that the state must be in the appropriate place on the Auto application to be available in the drop-down box. (Refer to state population rules above.)
- The Insured name drop-down box defaults to the Primary Named Insured, but the drop-down box will include all Name Insured's from the Client's named insured's tab and all drivers listed on the policy.
- If the **Insured** name for a vehicle is not the desired name, select the appropriate name from the drop-down box.

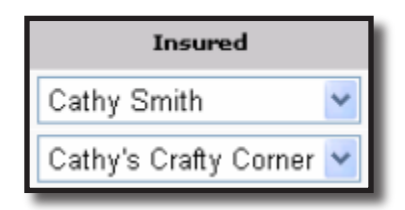

The Active check box is checked by default. Removing the Active check from the Active check box removes that vehicle from the Verification tab vehicles default summary view. By default only those vehicles with an Active status display. Remove the Active flag if the client no longer owns the vehicle and the display is no longer necessary. Once cards are issued they may not be removed but removing the Active Flag will remove them from the default view.

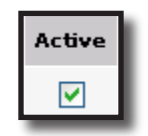

■ The **Issued** check box and **Issue Date** will remain blank until the Auto ID Card is issued. Once an Auto ID Card is issued; it cannot be removed or edited.

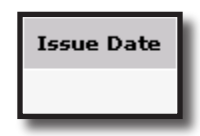

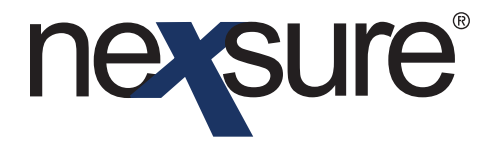

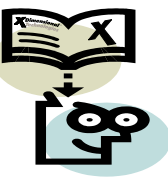

• The **print** link is only active when the Auto ID Card is issued.

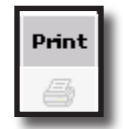

 The **Remove** icon will allow the selected Auto ID Card to be deleted until the Card has been issued.

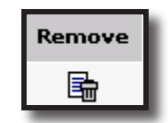

 Click the Save Changes link in the navigation toolbar under the verification header to save any changes made.

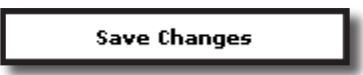

### Adding a Fleet Auto ID Card

A Fleet Auto ID Card can be created for a commercial policy or an Auto ID Card can be created for a vehicle not currently listed on the policy:

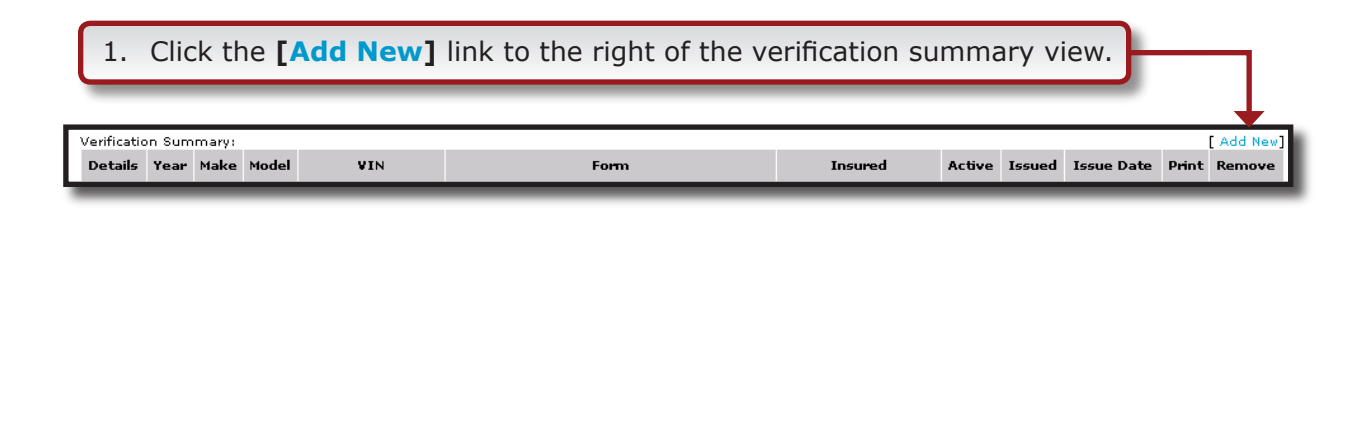

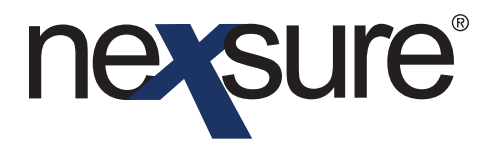

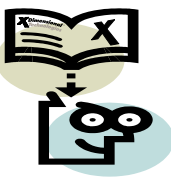

The vehicle information pop-up window displays along with a **new auto verification line item** highlighted in yellow behind it.

|                    | Numb<br>Policy Numb<br>Carrier Nan<br>Referen    | r<br>e : 40<br>e : BA123456<br>ce:        | 7 Vehic      | Cle Infomation                                                                             | ne sure                         | Effective D<br>Expiration D<br>Je Effective D<br>Expiration D | Date: 04/06/2005<br>Date: 04/06/2006<br>Date: 04/06/2005<br>Date: 04/06/2006                                                                                   |                  |
|--------------------|--------------------------------------------------|-------------------------------------------|--------------|--------------------------------------------------------------------------------------------|---------------------------------|---------------------------------------------------------------|----------------------------------------------------------------------------------------------------|------------------|
| Verificat          | ion Summary:                                     | Prin                                      | t            | <ul> <li>2002 Ford F150</li> <li>2001 Ford Econolii</li> <li>2003 Ford Econolii</li> </ul> | ne                              |                                                               | Save Changes                                                                                                    | d New]           |
| Details            | Year Make<br>2002 Ford<br>2003 Ford<br>2001 Ford | Model<br>F150 5<br>Econoline<br>Econoline | 33333333333  | Cancel Manual Entry Insurance Identification Card 50                                       | Select<br>Cathy's Crafty Corner | tive Issued                                                   | Issue Date         Print         Re           05/02/2005         4         1           05/02/2005         4         1           05/02/2005         4         1 |                  |
|                    | 2002 Ford                                        | F150 1                                    |              | Insurance Identification Card 50                                                           | Cathy Smith                     | binders (                                                     | 05/02/2005                                                                                                    | policies         |
| . Cli              | ck the <b>S</b>                                  | elect t                                   | outton.      |                                                                                            |                                 |                                                               |                                                                                                    |                  |
| . Cli              | ck the <b>E</b>                                  | llipses                                   | butto        | n to edit if neces                                                                         | sary.                           | rt                                                            | Save Changes                                                                                                    | _                |
| Verificat<br>Danis | ion Summary:<br>Year Mak                         | e Model                                   | VIN<br>FLEET | Form<br>Insurance Identification Card 50                                                   | Insured                         | Active Issued                                                 | [ Ci ncel Ac<br>Issue Date Frint Re                                                                                                    | id New]<br>emove |
| Be                 | sure to                                          | click t                                   | he Save      | Changes link                                                                               |                                 |                                                               |                                                                                                    |                  |

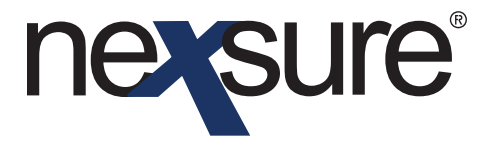

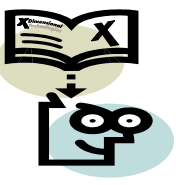

### Adding an Auto ID Card for an Auto not on the Application

If an Auto ID Card needs to be added for a vehicle not currently listed on the policy.

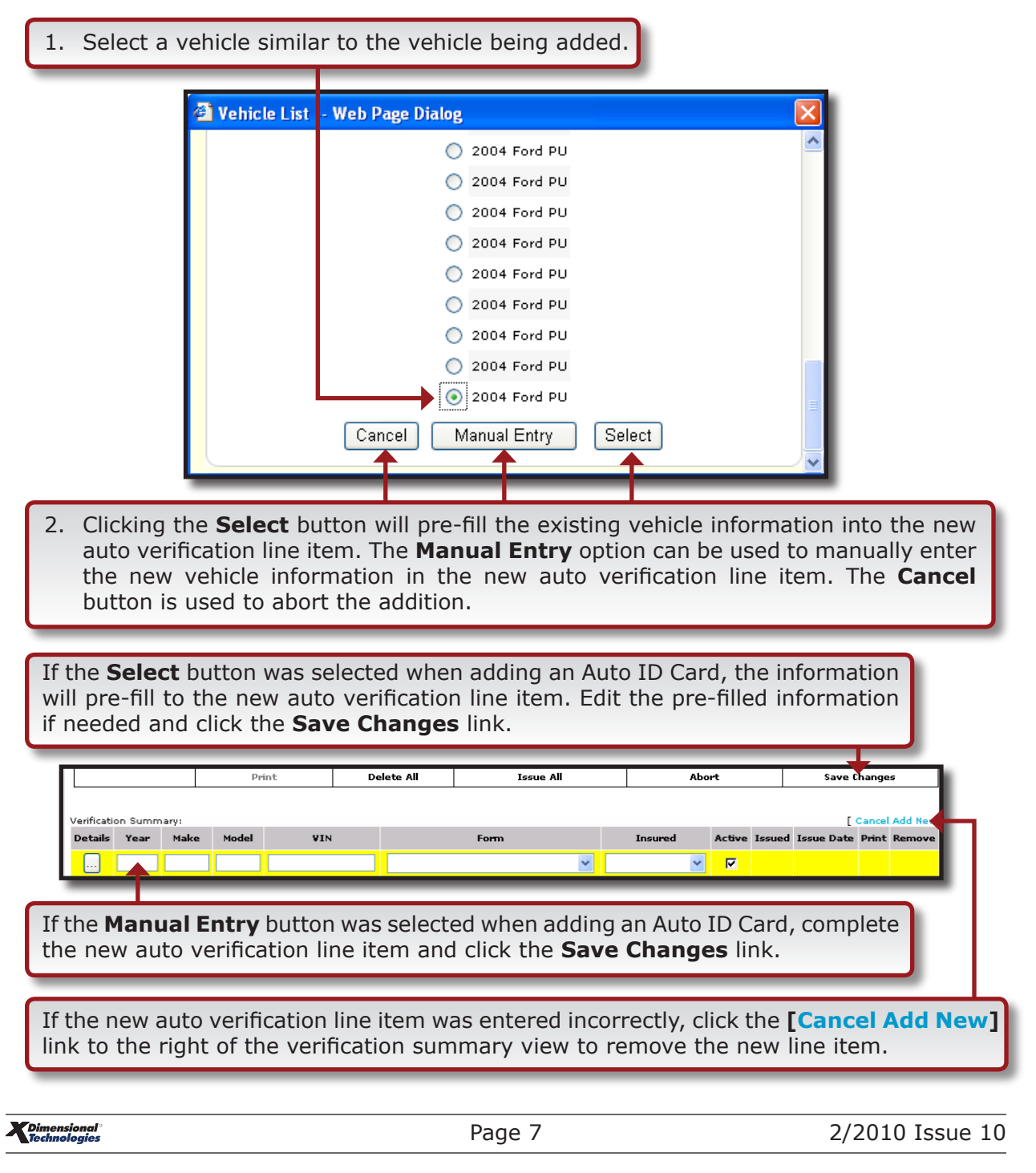

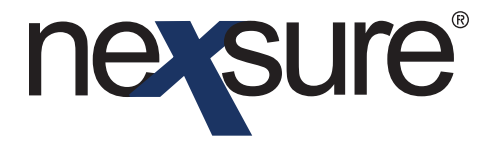

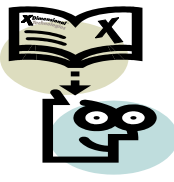

### **Issuing Auto ID Cards**

Issuing an Auto ID Card locks down all information contained in the Auto ID for the selected vehicle. The Auto ID form, the Named Insured and the information entered on each ACORD form cannot be edited after issuing.

#### To Issue an Auto ID Card for a Single Vehicle:

| 1. After accessing the app<br>on the <b>Client menu.</b>                                                                                        | ropriate client through <b>Search</b> , clic       | k the <b>Policies</b> link                                                                                                 |
|----------------------------------------------------------------------------------------------------|----------------------------------------------------|----------------------------------------------------------------------------------------------------|
| 2. Click the <b>Verifications</b> search filter criteria will                                                                                   | tab, all Auto ID Cards that fall wit be displayed. | hin the                                                                                                    |
| SEARCH ORGANIZATICY CLIENT PROFILE OPPORTUNITIES MARKETING PC<br>Client Name: Martin Ash<br>policies history certificates binders verifications | REPORTS<br>OLICIES<br>summary of insurance         | HOME   HELP   SE UP   LOGOUT<br>Bookmarks: Expand   Add   Re move Selected<br>TOHS   SELECTION   7 LOG<br>Personal Account |
| [Select All] [Deselect All] [Print Selected]                                                                                                    | Showing Page 1 of 1                                | Filters: [Show]                                                                                                    |
| Select Details Year Make Mode                                                                                                    | al Form Title Named Insured Reference              | Active Issued Remove                                                                                                    |
| 3. The Current View in the                                                                                                    | e drop-down box should display <b>Veh</b>          | nicles.                                                                                                    |
| 4. Click the <b>Details</b> 🛃 ico                                                                                                    | on of the vehicle the Auto ID Card is              | s to be issued for.                                                                                                    |

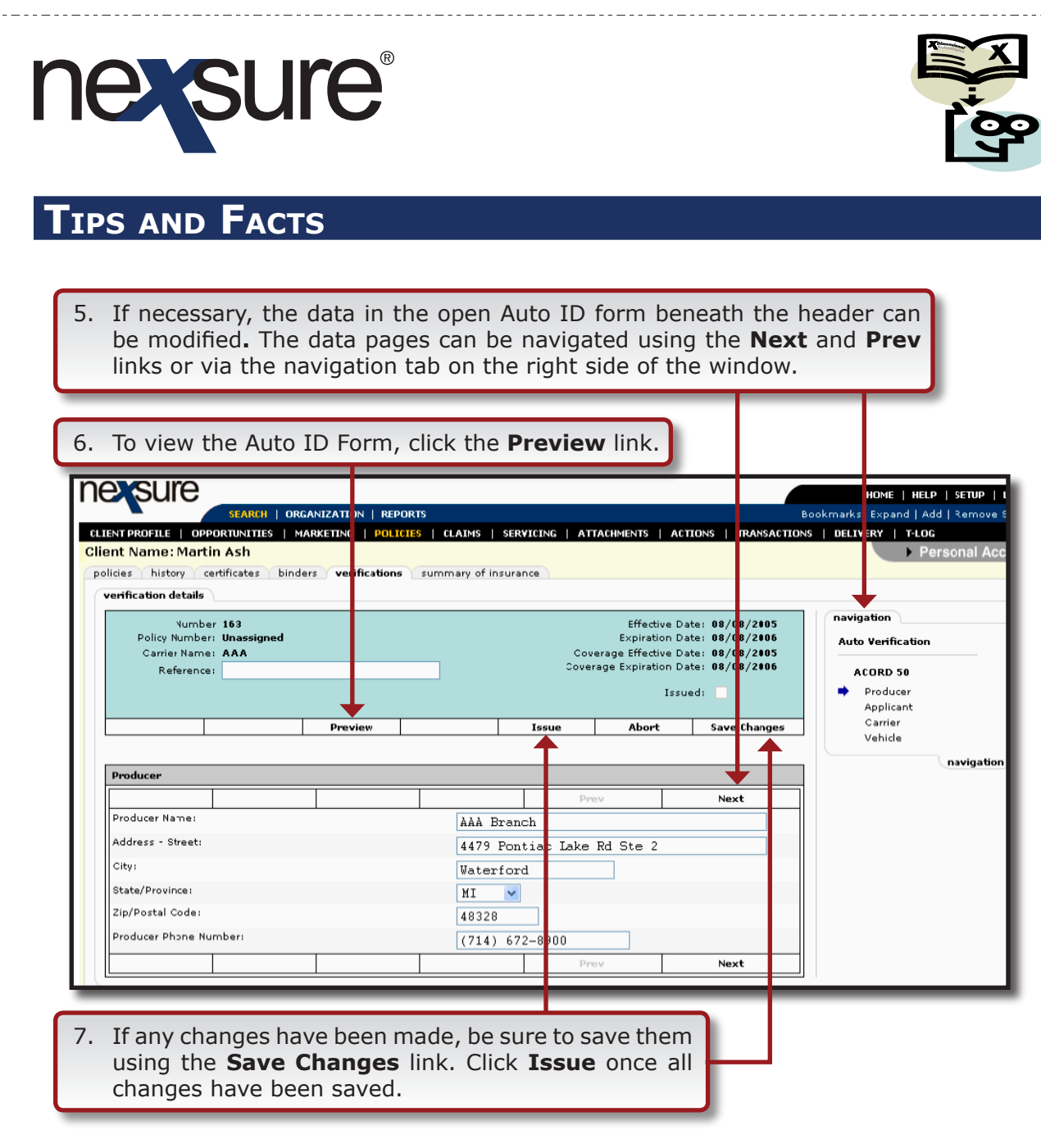

The verification header will display in a dark teal color, the Auto ID form will be locked down and cannot be edited.

- Click the **Verifications** tab to exit the Auto ID Card.
- Proceed to **Printing Auto ID Cards**.

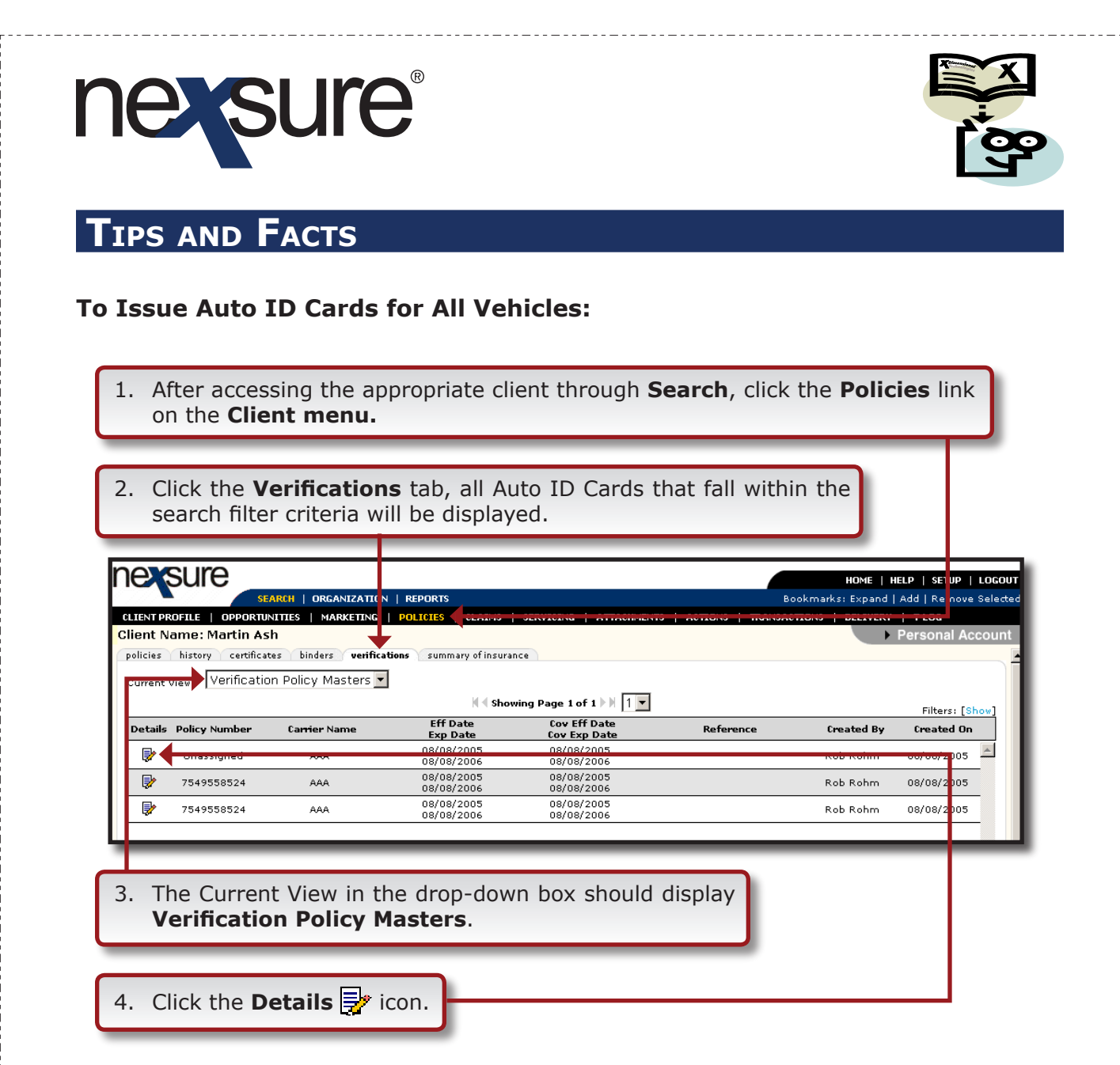

The Master Verification header is displayed in a light teal color with all autos that Auto ID Cards have been created for.

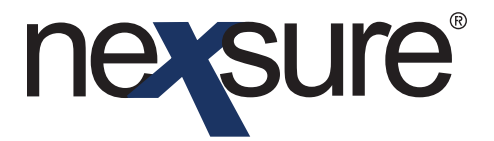

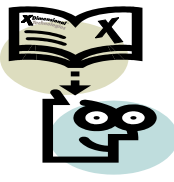

Clicking the **Delete All** link in the navigation toolbar under the master verification header will delete all unissued Auto ID Cards. A confirmation pop-up window is displayed, click **OK** to delete all Auto ID Cards. Click **Cancel** to abort.

|                                                   | Nu<br>Policy Nu<br>Carrier M<br>Refe                                 | mber: 178<br>mber: BA1<br>lame: Safe<br>rence:                  | 234567<br>aco Ins of America                                                                        |                                                                                              | Г                                                                       |                                     |                                       | Ef<br>Exp<br>verage Ef | ffective Da<br>biration Da<br>ffective Da | te: 04/06<br>te: 04/06<br>te: 07/02<br>te: 07/15 | /2005<br>/2006<br>/2005<br>/2005 |          |
|---------------------------------------------------|----------------------------------------------------------------------|-----------------------------------------------------------------|----------------------------------------------------------------------------------------------------|----------------------------------------------------------------------------------------------|-------------------------------------------------------------------------|-------------------------------------|---------------------------------------|------------------------|-------------------------------------------|--------------------------------------------------|----------------------------------|----------|
|                                                   |                                                                      |                                                                 | Print                                                                                               | Delete All                                                                                   | Issue All                                                               |                                     | Ab                                    | ort                    |                                           | Save                                             | Change                           | 5        |
|                                                   |                                                                      |                                                                 |                                                                                                    |                                                                                              |                                                                         |                                     | -                                     |                        |                                           |                                                  | ♠                                |          |
| Verificatio                                       | on Summary                                                           |                                                                 |                                                                                                    | -                                                                                            |                                                                         |                                     |                                       |                        |                                           |                                                  | [ ]                              | Add New] |
| Details                                           | Year Make                                                            | Model                                                           | VIN                                                                                                 | Fo                                                                                           | etien Coul 50                                                           | In<br>Octhoda Oc                    | isured                                | Active                 | Issued I                                  | ss ie Date                                       | Print                            | Remove   |
| 57<br>E                                           | 2002 Ford                                                            | F150                                                            | 1111111111111111                                                                                    | Insurance Identifica                                                                         | ation Card 50 V                                                         | Cathys Cr                           | aπy Corner 💙                          |                        |                                           |                                                  |                                  |          |
| ₩<br>■                                            | 2002 Ford                                                            | F150                                                            | 22222222222222222                                                                                   | Insurance Identifica                                                                         | ation Card 50 💌                                                         | Cathy's Cr                          | afty Corner 🎽                         |                        |                                           |                                                  | 8                                |          |
| <b>V</b>                                          | 2001 Ford                                                            | Econoline                                                       | 33333333333                                                                                         | Insurance Identifica                                                                         | ation Card 50 NV 💌                                                      | Cathy's Cr                          | afty Corner 🎽                         |                        |                                           |                                                  | 8                                |          |
| <b>V</b>                                          | 2003 Ford                                                            | Econoline                                                       | 444444444444                                                                                        | Insurance Identifica                                                                         | ation Card 50 NV 🚩                                                      | Cathy's Cr                          | afty Corner 🎽                         | ~                      |                                           |                                                  | 8                                |          |
| <b>*</b>                                          | 2002 Ford                                                            | F150                                                            | 555555555555555555555555555555555555555                                                             | Insurance Identifica                                                                         | ation Card 50 🛛 👻                                                       | Cathy's Cr                          | afty Corner 🎽                         |                        |                                           |                                                  | 6                                | <b>B</b> |
| _                                                 | _                                                                    | _                                                               |                                                                                                    |                                                                                              |                                                                         | _                                   |                                       |                        |                                           | v wificati                                       | on polic                         | v master |
|                                                   |                                                                      | _                                                               |                                                                                                    |                                                                                              |                                                                         |                                     |                                       |                        |                                           |                                                  |                                  |          |
| aste<br>cord<br>elete                             | r veri<br>. A co<br>the M                                            | fication<br>firm<br>laster                                      | on header<br>ation pop-<br>Verificatio                                                              | will delet<br>up window<br>on record.                                                        | the Mas<br>be displation<br>Click <b>Can</b>                            | ster Ve<br>yed, cl<br><b>cel</b> to | erificatio<br>ick <b>OK</b><br>abort. | on<br>to               |                                           |                                                  |                                  |          |
| aste<br>cord<br>elete<br>If r<br>linl             | r verifier<br>. A co<br>the M<br>necess<br>k. Clic                   | fication<br>firm<br>laster<br>ary, r<br>k the                   | n header<br>ation pop-<br>Verification<br>make any of<br><b>Issue Al</b>                            | will delet<br>up window<br>on record.<br>changes ar                                          | the Mas<br>be displation of the Mas<br>Click <b>Can</b><br>and save the | ster Ve<br>yed, cl<br>cel to        | rification ick <b>OK</b><br>abort.    | on<br>to               | e Cha                                     | ange                                             | s                                |          |
| aste<br>cord<br>elete<br>If r<br>linl<br>A<br>ver | r veri<br>. A co<br>the M<br>necess<br>k. Clic<br>confir<br>rificati | fication<br>firm<br>laster<br>ary, r<br>k the<br>matic<br>on re | n header<br>ation pop-<br>Verification<br>make any of<br><b>Issue Al</b><br>n pop-up<br>cords. Clio | will delet<br>up window<br>on record.<br>changes ar<br>l link.<br>window<br>ck <b>Cancel</b> | displays,<br>to abort.                                                  | em usin                             | ng the S                              | on<br>to<br>Save       | e Cha                                     | ange                                             | s                                |          |

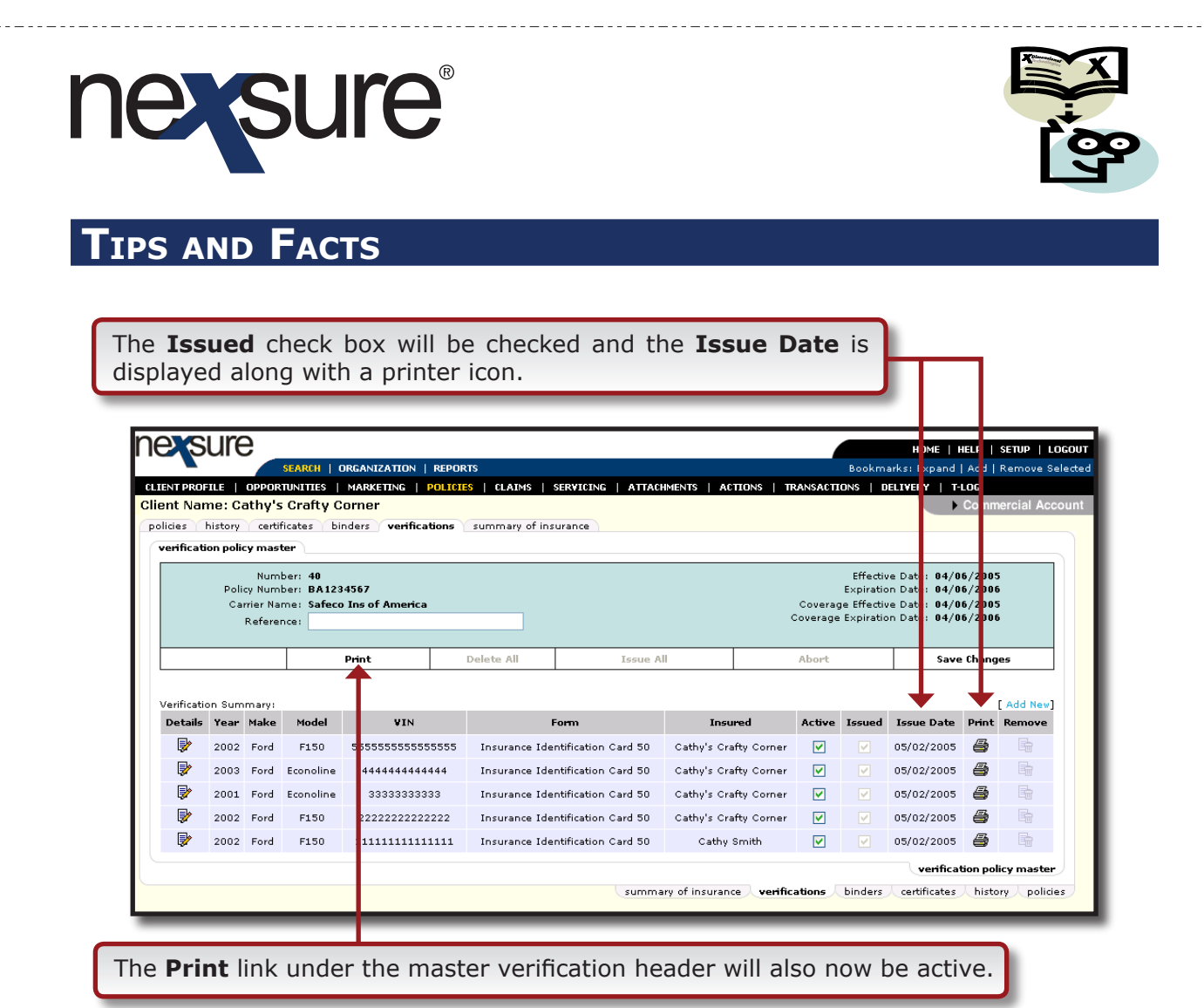

-----

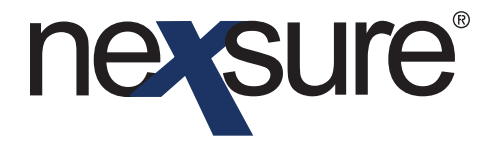

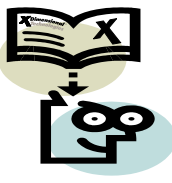

### **Printing Auto ID Cards**

Auto ID Cards can be printed by clicking the print link under the master verification header or in the verification tab summary view, when the Current View drop-down box displays **Vehicles**.

#### **HOW to Print from the Master Verification**

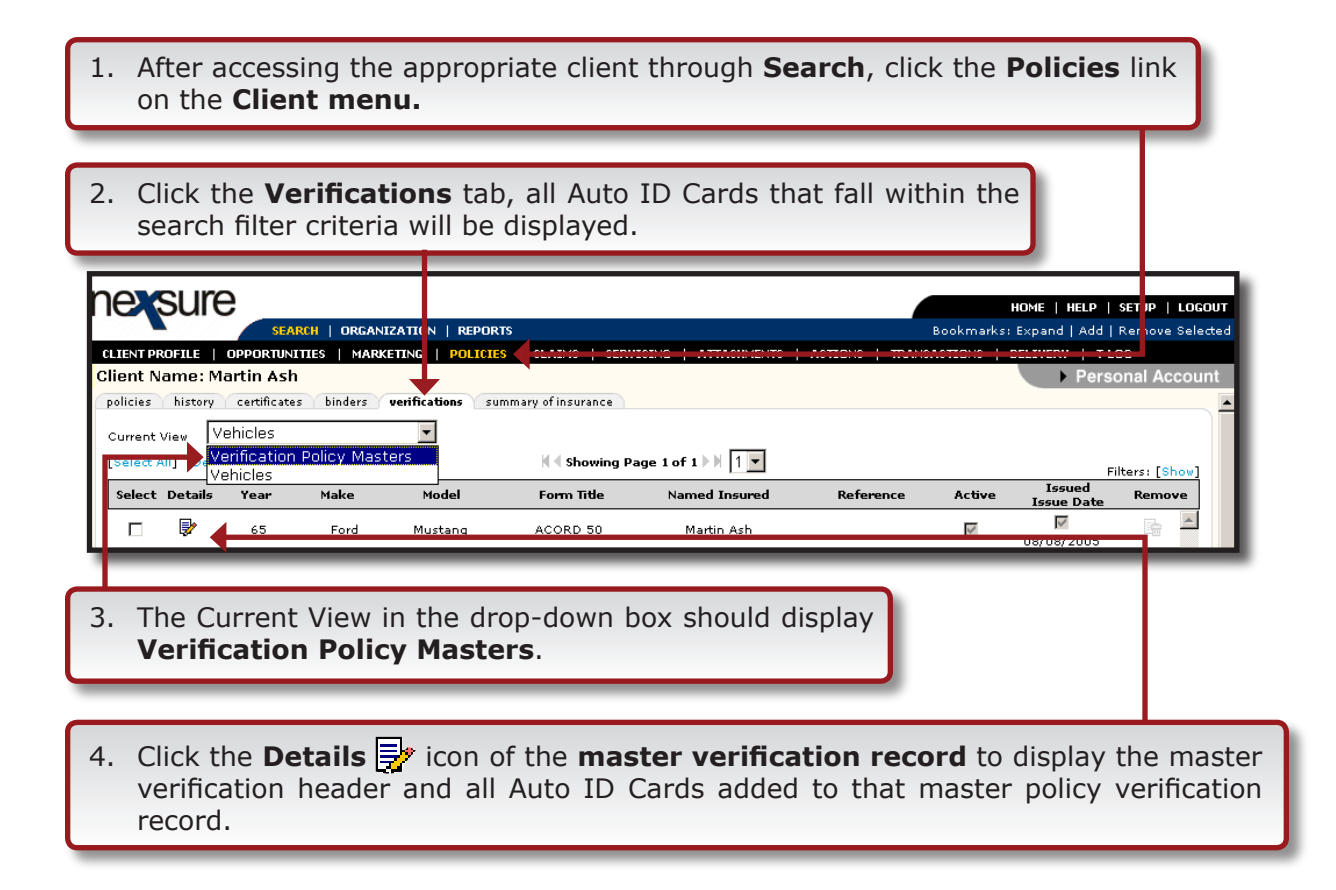

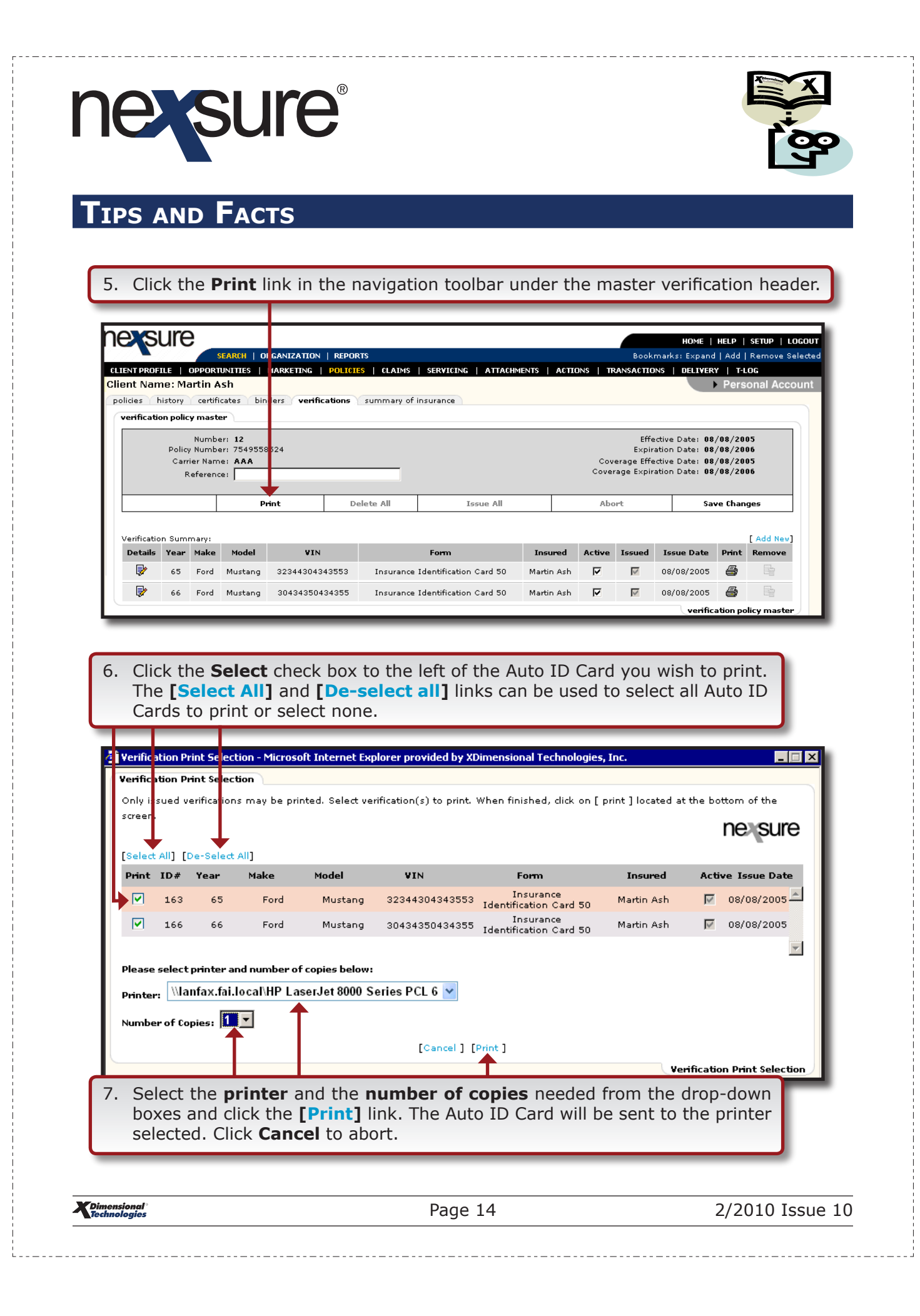

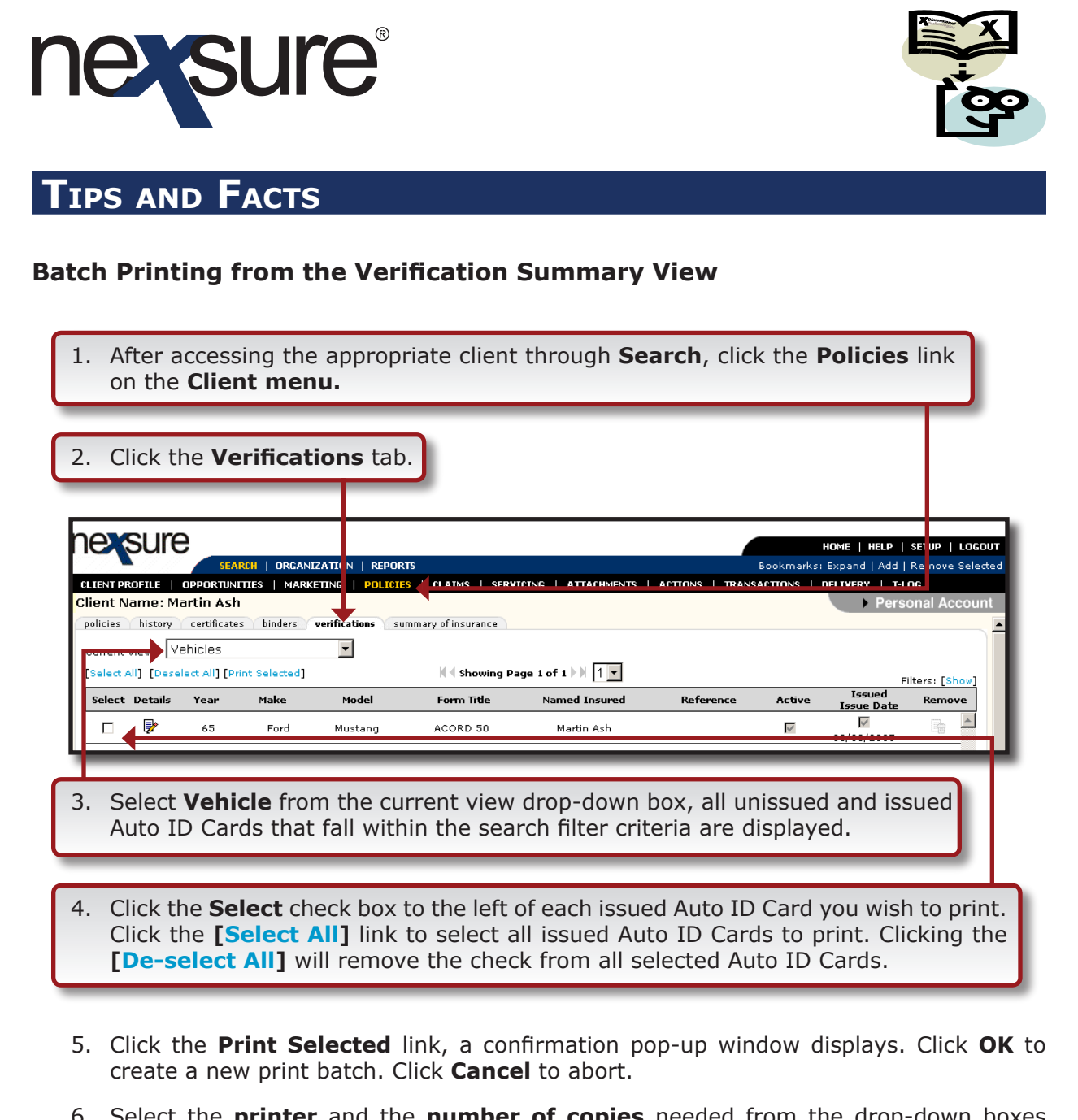

 Select the **printer** and the **number of copies** needed from the drop-down boxes and click the [Print] link, the Auto ID Cards will be sent to the printer selected. Click **Cancel** to abort.

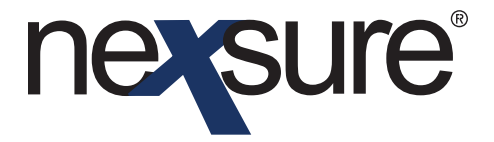

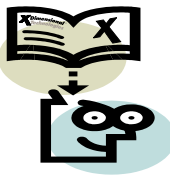

### **Delivering the Auto ID Card**

**Note:** The default **[Show]** filter settings determine what is displayed in the summary view when clicking the **DELIVERY** link

| CLIENT PROFILE   OPPORTUNITIES   MARKET<br>Client Name: Martin Ash<br>delivery                                                  | TION   REPORTS<br>NG   POLICIES   CLAIMS   SERVICING   ATTACHMI                                               | HOM<br>Bookmarks: Eve<br>ENTS   ACTIONS   TRANSACTIONS   DELI                                   | HELP   SETUP   LOGOUT<br>and   Add   Remove Selected<br>Perry   T-LOG<br>Personal Account |
|----------------------------------------------------------------------------------------------------|----------------------------------------------------------------------------------------------------|-------------------------------------------------------------------------------------------------|-------------------------------------------------------------------------------------------|
| 2. Click the <b>[Add New</b> ]                                                                                                  | e Title Regarding Sv<br>No records found. Please modify search criteria                                       | ent To Status<br>Message<br>and try again.                                                      | Date<br>Time<br>de livery                                                                 |
| Auto ID Cards can be set<br>tab will default, if faxing                                                                         | ent from Nexsure as an <b>e</b><br>the Auto ID Cards click o                                                  | -mail or fax. The e<br>n the fax tab.<br>Bookmarks: Exp<br>ENTS   ACTIONS   TRANSACTIONS   DELT | -mail<br>E   HELP   SETUP   LOGOUT<br>and   Add   Remove Selected<br>VERY   T-LOG         |
| Clien: Name: Martin Ash<br>delivera<br>email fax<br>E-Mail Infor                                                                | mation                                                                                                    | Policies                                                                                        | Personal Account      [Close][Send]      Add                                              |
| Title:<br>From: Rob Rohm<br>From Email Address:<br>To:<br>To Email Address:                                                     |                                                                                                    | Liams<br>Cancellations<br>Certificates<br>Verification<br>Binders<br>Others                     | Add +<br>Add +<br>Add +<br>Add +<br>Add +<br>Total Attachm ints: 0                        |
| <ol> <li>Complete the require<br/>on the left side of the</li> <li>The right side of the d<br/>to the e-mail or fax.</li> </ol> | ed e-mail or fax informati<br>e screen.<br>elivery screen is used to at<br>Click the <b>Add</b> link in the o | on<br>tach forms and docun<br>gray verification line.                                           | hents                                                                                     |
|                                                                                                    |                                                                                                    |                                                                                                 |                                                                                           |

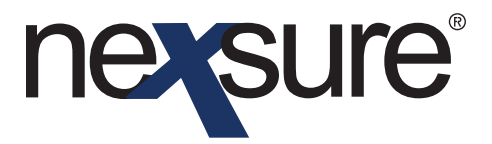

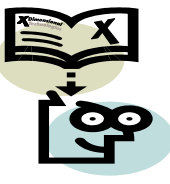

The Attachment pop-up window **verification** tab will be displayed. All **master verification records** are displayed with the policy number, issuing carrier, policy and coverage term, reference, created by and creation date.

| <ul> <li>6. Click the Next link. All issued Auto ID Cards contained in the master verification record display.</li> <li>7. To e-mail all Auto ID Cards, click the <b>check box</b> in the gray title bar</li> </ul>                                                                                                    |       |
|----------------------------------------------------------------------------------------------------|-------|
| to select them all. Check boxes can also be selected individually.                                                                                                    |       |
| Image: Provide the state of the state in the state of the state of the state |       |
| ▲ Cancel Back Attach                                                                                                    |       |
| 8. Click the <b>Attach</b> button. Clicking <b>Cancel</b> will abort the addition of the attachment.                                                                                                    |       |
| Dimensional         Page 17         2/2010 Iss                                                                                                    | ue 10 |

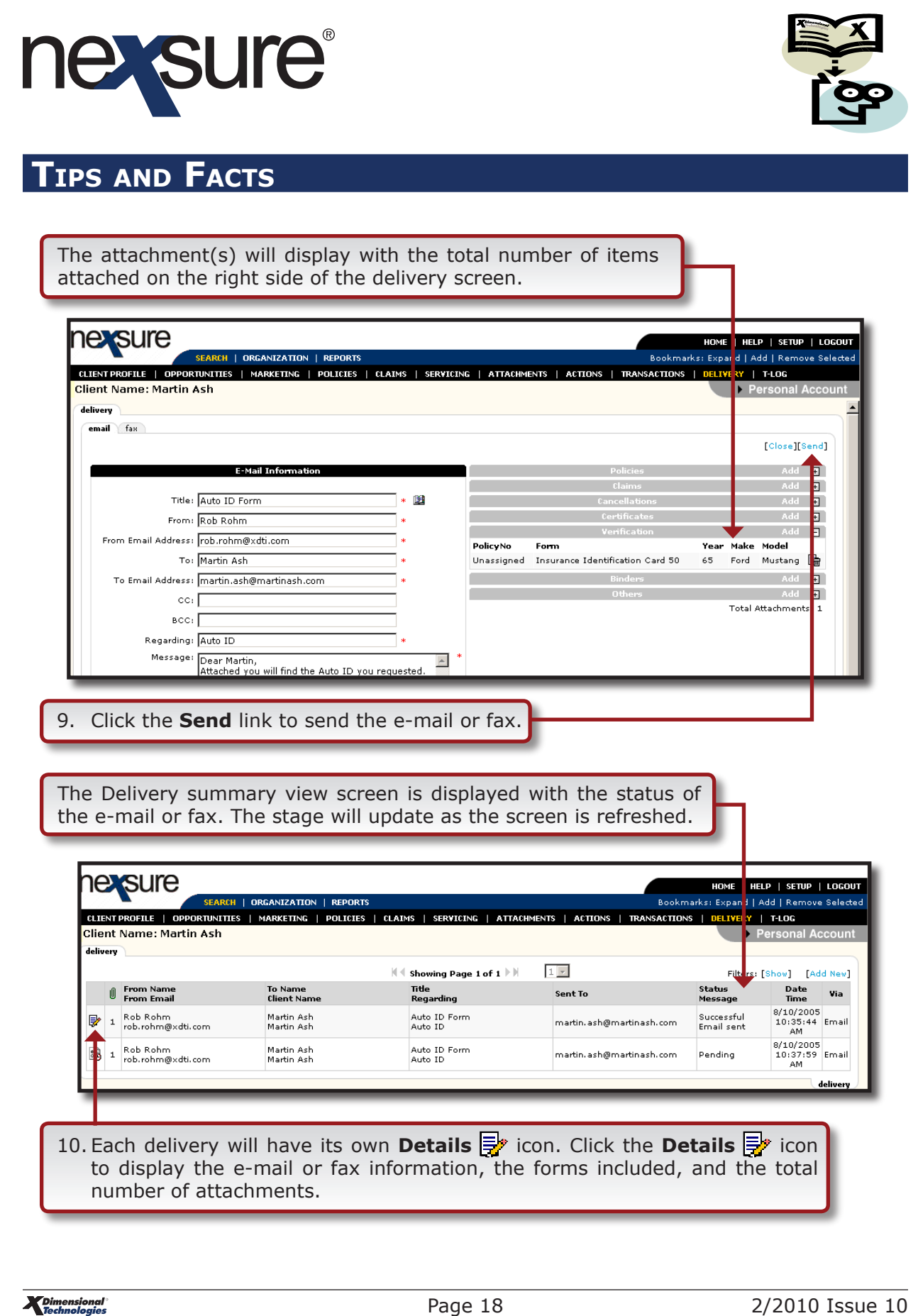

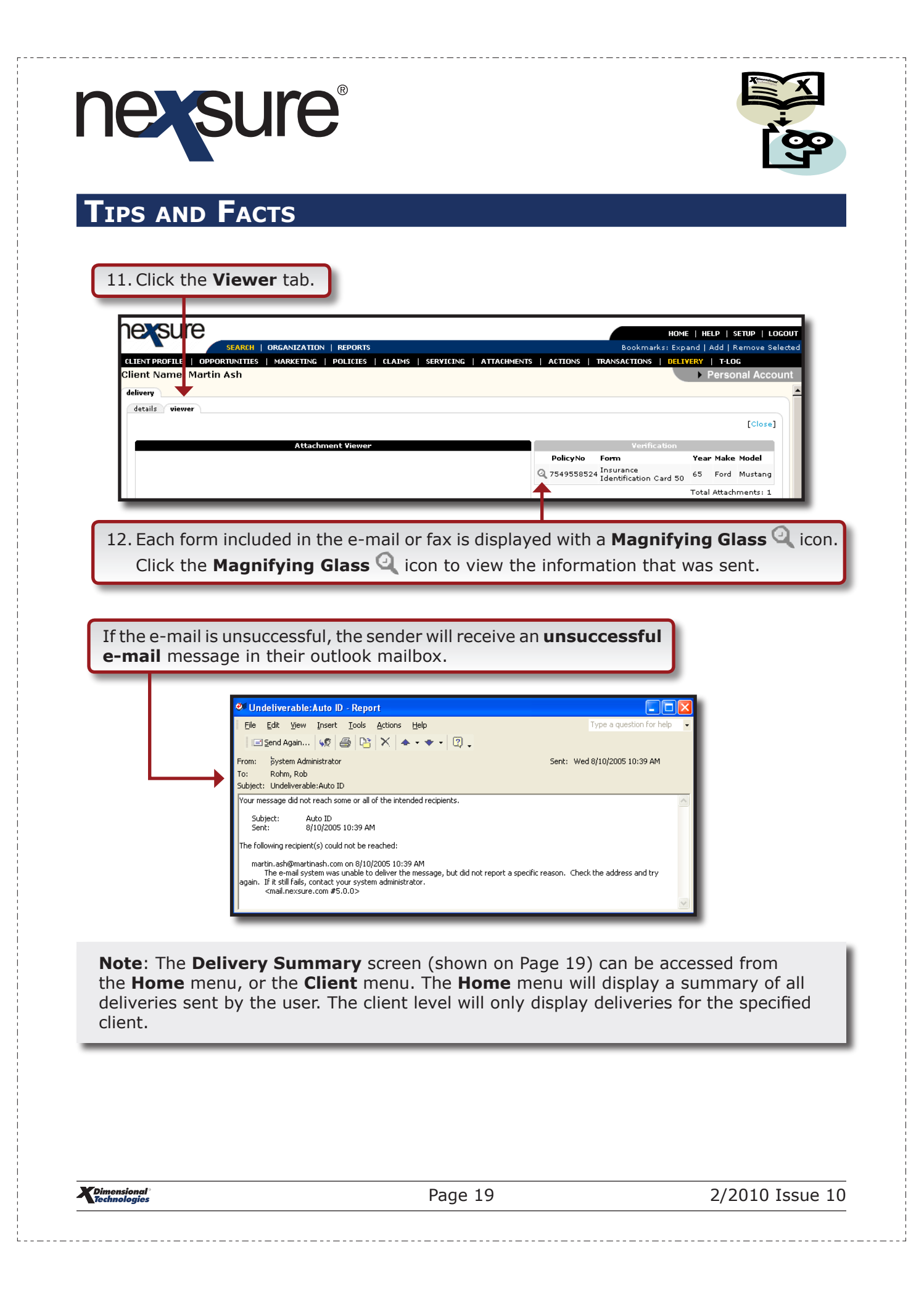

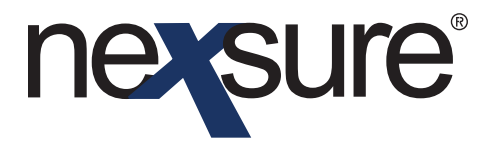

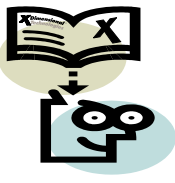

\_ \_ \_ \_ \_ \_ \_ \_ \_

## TIPS AND FACTS

### Adding Authorizations and Requirements to Issue New York Auto ID Cards

To issue Auto ID Cards in New York, the New York DMV requires a license key and Insurance license number. This information must be entered into Nexsure for each Branch issuing New York Auto ID Cards from Nexsure. To setup, go through the following steps:

|                                                                                                    | PLOYEES   ALL LOCATIONS                                                                                                    |                                                                                                    |          | BOOKMARKS: EXPAND                                              | Organization                                                                       |
|----------------------------------------------------------------------------------------------------|----------------------------------------------------------------------------------------------------|----------------------------------------------------------------------------------------------------|----------|----------------------------------------------------------------|------------------------------------------------------------------------------------|
| . Click the <b>Bran</b>                                                                                                    | ches tab.                                                                                                    |                                                                                                    |          |                                                                |                                                                                    |
| Previous Page                                                                                                    |                                                                                                    |                                                                                                    |          |                                                                |                                                                                    |
| Branches                                                                                                    | pranches to departments locations emp                                                                                                    | showing Page 1 of 1                                                                                   | 1        |                                                                | Filter: [Show]                                                                     |
| Details Branches                                                                                                    | Address                                                                                                    | City                                                                                                  | St/Prov. | Zip/Postal                                                     | Remove                                                                             |
| BBB Branch (2)                                                                                                    | 222 Second Street                                                                                                    | Brea                                                                                                  | CA       | 92821                                                          |                                                                                    |
| CCC Branch (3)                                                                                                    | 333 Third Street                                                                                                    | Whittier                                                                                              | CA       | 90602                                                          |                                                                                    |
| DDD Branch (4)                                                                                                    | 444 E. Fourth Street                                                                                                    | La Habra                                                                                              | CA       | 90631                                                          | E                                                                                  |
| Click the <b>Detai</b>                                                                                                    | ils 📝 icon beside th                                                                                                    | ne Branch nar                                                                                         | ne.      |                                                                | organization                                                                       |
| <ul> <li>Click the <b>Detai</b></li> <li>Click the <b>Autho</b></li> </ul>                                                                                                    | ils icon beside the orizations tab.                                                                                                    | ne Branch nar                                                                                         | me.      | HOME   H<br>Bookmarks: Expand                                  | erganization /                                                                     |
| Click the <b>Detai</b><br>Click the <b>Autho</b><br>Click the <b>Autho</b><br>CREANIZATION PROFILE   ALL EM<br>Organization Name: XDTI                                                                                                    | ils ricon beside the orizations tab.                                                                                                    | ne Branch nar                                                                                         | me.      | HOME    <br>Bookmarks: Expand                                  | (organization)<br>IELP   SETUP   LOCOUT<br>Add   Remove Selected<br>Organization   |
| Click the <b>Detai</b><br>Click the <b>Autho</b><br>SEARCH<br>ORGANIZATION PROFILE ALL EM<br>Organization Name: XDTI<br>brand<br>RDTITraining Org 972003 >> A<br>Previous Page                                                                                                    | ils orizations tab.                                                                                                    | ne Branch nar                                                                                         | me.      | HOME   H<br>Bookmarks: Expand                                  | (erganization)<br>HELP   SETUP   LOGOUT<br>  Add   Remove Selected<br>Organization |
| Click the <b>Detai</b><br>Click the <b>Autho</b><br>Click the <b>Autho</b><br>SEARCH<br>ORGANIZATION PROFILE   ALL EM<br>Organization Name: XDTI<br>brand<br>XDTITraining Org 972003 >> A<br>Previous Page<br>card file departments location                                                                                                    | ils icon beside the<br>orizations tab.<br>ORCANIZATION REPORTS<br>PLOYEES   ALL LOCATIONS<br>Training Org 972003<br>AAA Region >> AAA Territory >> AAA Bran<br>ns employees accounting vendors i | anch >> Authorization                                                                                 | ne.      | HOME   F<br>Bookmarks: Expand<br>Add N                         | HELP   SETUP   LOGOUT<br>Add   Remove Selected<br>Organization                     |
| Click the <b>Detai</b><br>Click the <b>Autho</b><br>SEARCH<br>CREANIZATION PROFILE   ALL EM<br>Organization Name: XDTI<br>branch<br>KDTITraining Org 972003 >> A<br>Previous Page<br>card file departments location<br>DHV Authorizations                                                                                                    | ils icon beside the contractions tab.                                                                                                    | anch >> Authorization                                                                                 | ne.      | HOME   H<br>Beokmarks: Expand  <br>Add N                       | IELP   SETUP   LOGOUT<br>Add   Remove Selected<br>Organization                     |
| Click the <b>Detai</b><br>Click the <b>Autho</b><br>SEARCH<br>ORCANIZATION PROFILE   ALL EM<br>Organization Name: XDTI<br>branch<br>RDTITraining Org 972003 >> A<br>Previous Page<br>card file departments location<br>DMV Authorizations<br>No record found. Click here to a                                                                                                    | ils record                                                                                                    | anch >> Authorization<br>ving Page 0 of 0 ) )<br>orizations                                           | ne.      | HOME    <br>Bookmarks: Expand<br>Add N<br>Add N                | (erganization)                                                                     |
| Click the <b>Detai</b><br>Click the <b>Autho</b><br>Click the <b>Autho</b><br>SEARCH<br>ORGANIZATION PROFILE ALLEM<br>Organization Name: XDTI<br>branch<br>NDTITraining Org 972003 >> A<br>Previous Page<br>Card file departments location<br>DMV Authorizations<br>No record found. Click here to a                                                                                                    | ils icon beside the contractions tab.                                                                                                    | anch >> Authorization<br>ivans authorizations<br>ving Page 0 of 0 ) ) []                              | ne.      | HOME   F<br>Bookmarks: Expand<br>Add N<br>oyees locations depa | IELP   SETUP   LOGOUT<br>Add   Remove Selected<br>Organization                     |
| Click the <b>Detai</b><br>Click the <b>Autho</b><br>SEARCH<br>OREANIZATION PROFILE   ALL EM<br>ORGANIZATION PROFILE   ALL EM<br>ORGANIZATION PROFILE | ils ricon beside the orizations tab.                                                                                                    | anch >> Autherization<br>ving Page 0 of 0 >> (Vans vendors<br>orizations (Vans vendors<br>dd New link | ne.      | HOME   F<br>Bookmarks: Expand<br>Add N<br>oyees locations door | Internet card file branch                                                          |

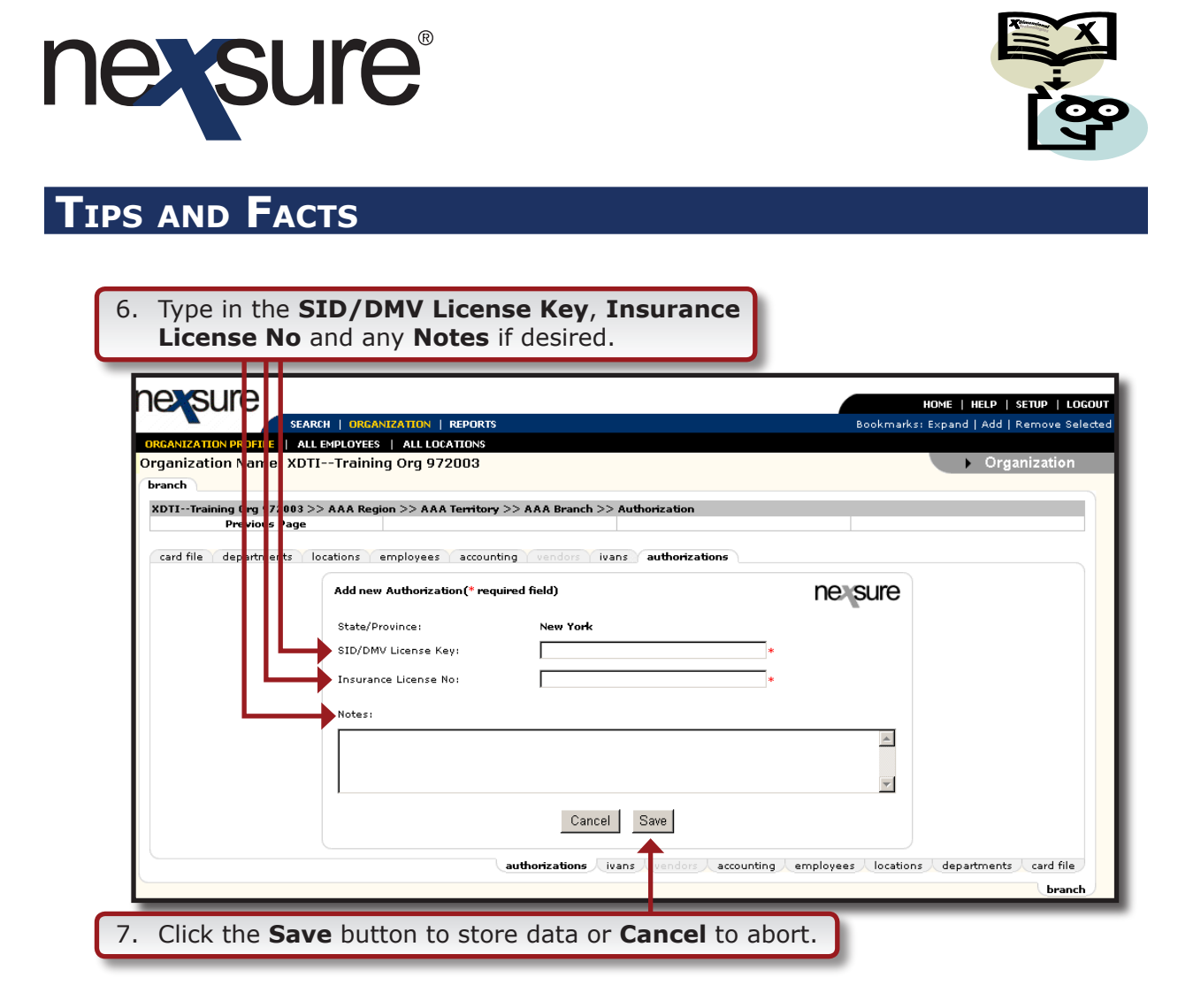

In addition to completing the required Authorizations for each branch, complete the client's **named insureds** tab, select the correct issuing carrier on the **underwriting** tab, assign the correct primary branch to the policy and complete the ACORD Auto application. Areas where shortcuts are sometimes taken must be avoided. The following areas must be completed correctly in order to generate a valid NY auto ID card:

8. Enter the correct issuer name and address in Nexsure under the branch by clicking the **ORGANIZATION** link on the **Primary** menu, locate the branch by clicking the **branches** tab and click the **Details** icon.

| SEARCH   ORGANIZATION   REPOR                     | TS   CAMPAIGNS   ELINKS                |       |           |            |                |
|---------------------------------------------------|----------------------------------------|-------|-----------|------------|----------------|
| RGANIZATION PROFILE ALL EMPLOYEES   ALL LOCATIONS |                                        |       |           |            |                |
| rganization Name: XDTITraining ORG                |                                        |       |           |            | Organization   |
| organization                                      |                                        |       |           |            |                |
| XDTITraining ORG                                  |                                        |       |           |            |                |
| Previous Page                                     |                                        |       |           |            |                |
| card file regions to branches departments         | locations employees accounting vendors |       |           |            |                |
| Branches                                          | Showing Page 1 of                      | 1 ▶ 1 | 1 🗸       |            | Filter: [Show] |
| Details Branches                                  | Address                                | City  | St./Prov. | Zip/Postal | Remove         |
| Neurone Neur Lines Tesising Reports (1)           | 145 S. State College Blvd              | Brea  | CA        | 92821      | <b>B</b>       |

Dimensional Technologies Page 21

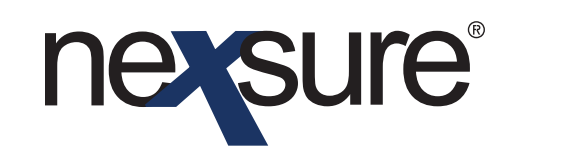

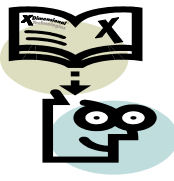

**Note**: The NY DMV will look for the Branch name and address to match what they have on file.

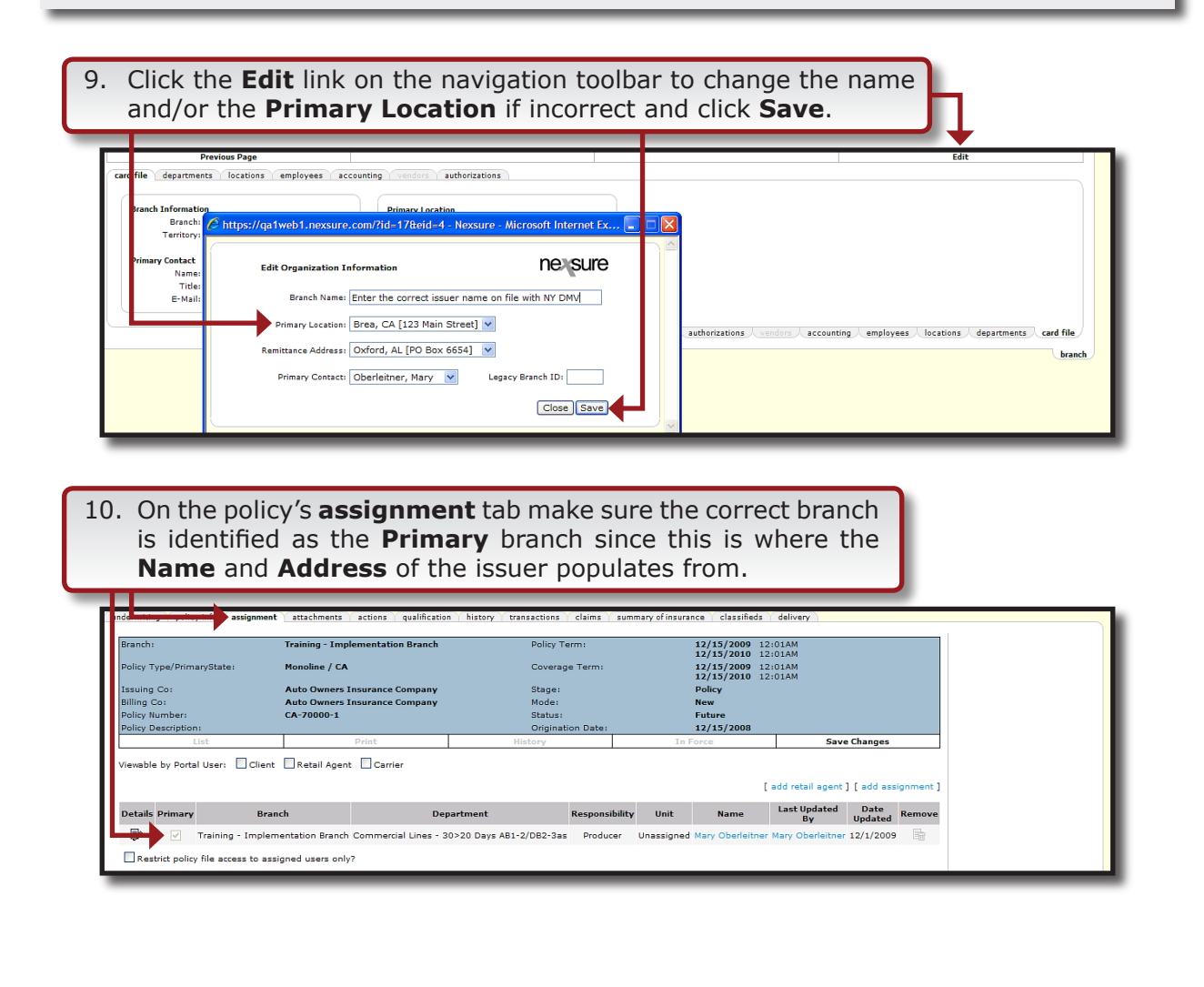

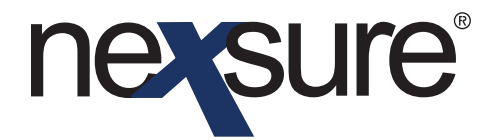

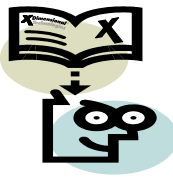

11. After clicking the carrier **Details** icon on the **Search** screen, select the **carrier name** tab and click the **Details** icon to enter and save the correct **NAIC Code** for the issuing carrier. The correct Carrier/NAIC combination (three digit NY carrier code) is populated based off of the NAIC that is input on this carrier name tab.

| _                 | SEARCH   ORGANIZATION   REPORTS   CAMPAIGNS           | ELINKS                             | Bookmarks: Expand   Add   Remove Selected |
|-------------------|-------------------------------------------------------|------------------------------------|-------------------------------------------|
| ARRIER PROFILE    | ATTACHMENTS                                           |                                    | Comise                                    |
| arrier Name: A    | to Owners Insurance Company                           |                                    | • Carrier                                 |
| and me contacts   | Carrier name Commissions                              |                                    |                                           |
| Carrier Informa   | tion                                                  |                                    | [Update] [Cancel]                         |
| Carrier Name:     | Auto Owners Insurance Company                         | This is the current PARENT CARRIER |                                           |
| Carrier Category: | ● Traditional ○ Intermediary                          | Website:                           |                                           |
| Carrier Types:    | 🗹 Issuing 🗹 Billing 🗌 Internal                        |                                    |                                           |
| Carrier DB Rule:  | Post Direct Bill Commission to General Ledger         | Contract Year:                     |                                           |
| Carrier CD Rule:  | Re-run download using lenient criteria                | AM Best Rating:                    |                                           |
| (                 | fa da su-                                             | 1 NAIC Code: 18988                 |                                           |
| cocacion(s)       | [Add Net                                              | Integration Code:                  |                                           |
| Details Primary   | Location Type Address City St./Prov.Zip/Postal Delete |                                    |                                           |
|                   | Headquarters St. Brea CA 92821                        | Carrier Email:                     |                                           |
|                   |                                                       |                                    |                                           |
|                   |                                                       | Notes:                             |                                           |
|                   |                                                       | -                                  |                                           |
|                   |                                                       |                                    |                                           |
| Expand to view As | ssociated Territories                                 |                                    | [ Add New Association ]                   |
|                   |                                                       |                                    |                                           |

12. After confirming that the carrier **NAIC Code** is correct on the **carrier name** tab, make sure the correct issuing carrier is selected in the **Issuing Co** list on the policy's **underwriting** tab.

| ne sure                               |                                   |                       |                   |                                                       |              | HOME   HELP                             | SETUP   LOGOUT   |
|---------------------------------------|-----------------------------------|-----------------------|-------------------|-------------------------------------------------------|--------------|-----------------------------------------|------------------|
| SEARCH   ORGA                         | ANIZATION   REPORTS   CAMPAIGNS   | ELINKS                |                   |                                                       |              | Bookmarks: Expand   Add   R             | emoveSelected 🐗  |
| CLIENT PROFILE   OPPORTUNITIES   MAR  | RKETING   POLICIES   CLAIMS   S   | SERVICING   ATTACHMEN | TS   ACTIONS   TR | ANSACTIONS   DELIVERY                                 | T-LOG        |                                         |                  |
| Client Name: Jolt Electric, LLC       |                                   |                       |                   |                                                       |              | ► Cor                                   | nmercial Account |
| underwriting policy info assignment a | attachments actions qualification | history transactions  | claims summary o  | finsurance classifieds                                | delivery     |                                         |                  |
| Branch:                               | Training - Implementation Branch  | Policy Term:          |                   | 12/15/2009 12:0<br>12/15/2010 12:0<br>12/15/2000 12:0 |              | navigation instruction                  |                  |
| Issuing Co:                           | Auto Owners Insurance Compan      | y v >> Stage:         |                   | 12/15/2010 12:0<br>Policy                             | IAM 😽        | Base Requirements     Auto - Commercial |                  |
| Billing Co:                           | Auto Owners Insurance Compan      | y 🔽 ⋗ Mode:           |                   | New                                                   | *            | instruction                             | navigation       |
| Policy Number:                        | CA-70000-1                        | Status:               |                   | Future 🗌 Non-re                                       | newing       |                                         |                  |
| Policy Description:                   |                                   | Origination D         | ate:              | 12/15/2008                                            |              |                                         |                  |
| List -                                | -                                 | Print                 | History           | In Force                                              | Save Changes | 1                                       |                  |

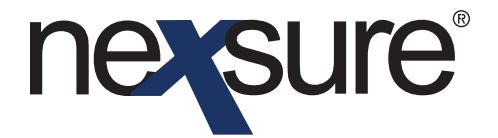

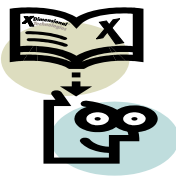

13. The FEIN or NYDL# for each named insured listed on the card is required. Make sure to enter the FEIN number on the client's named insureds tab for commercial lines accounts before adding the Auto ID card. To navigate to the named insureds tab, click the Client Profile link on the Primary menu, the named insureds tab, the Details icon for the existing named insured. To add, click the Add New link.

| ne sure                                    |                                                                                                 | HOME   HELP   SETUP   LOGOUT                |
|--------------------------------------------|-------------------------------------------------------------------------------------------------|---------------------------------------------|
| SEARCH ORGANIZATIO                         | N   REPORTS   CAMPAIGNS   ELINKS                                                                | Bookmarks: Expand   Add   Remove Selected 💖 |
| CLIENT PROFILE   OPPORTUNITIES   MARKETING | POLICIES   CLAIMS   SERVICING   ATTACHMENTS   ACTIONS   TRANSACTIONS   DELIVERY   T-LOG         | G                                           |
| Client Name: Jolt Electric, LLC            | insureds related accounts assignments classified campaigns                                      | Commercial Account                          |
| Business Information                       |                                                                                                 | [Update] [Cancel]                           |
| Name:                                      | olt Electric, LLC Interest/Misci<br>Corporation V<br>D FEIN O Social Security Number 78-0000000 |                                             |
|                                            |                                                                                                 |                                             |
| sure to type in t                          | he <b>Drivers License Number</b> .                                                              |                                             |

| derwriting policy info ass | ignment attachments | actions qualificati | history transactions claims | summary of insurance clas          | ssifieds d         | elivery              |                                           |
|----------------------------|---------------------|---------------------|-----------------------------|------------------------------------|--------------------|----------------------|-------------------------------------------|
| Branch:                    | Training - Implen   | nentation Branch    | Policy Term:                | 01/26/2010 12:0<br>01/26/2011 12:0 | 1AM PST<br>1AM PST |                      | navigation instruction                    |
| Policy Type/PrimaryState:  | Monoline / NY       |                     | Coverage Term:              | 01/26/2010 12:0<br>01/26/2011 12:0 | 1AM PST<br>1AM PST |                      | T Base Requirements                       |
| Issuing Co:                | Auto Owners Ins     | urance Company      | Stage:                      | Edit                               |                    |                      | E Auto - Commercial                       |
| Billing Co:                | Auto Owners Ins     | urance Company      | Mode:                       | New                                |                    |                      | E ACORD 127 NY                            |
| Policy Number:             | CA-90000-NY         |                     | Status:                     | Pending                            |                    |                      | Producer                                  |
| Policy Description:        |                     |                     | Origination Date:           | 01/26/2010                         |                    |                      | Applicant                                 |
| List                       | -                   |                     | Print                       | Compare Policy: [On] [Off]         |                    | Save Changes         | Billing                                   |
| Drivers - Identification   |                     |                     |                             |                                    | Look               | up   Import   Export | Coverages - Auto                          |
| Summary                    | Add Record          |                     |                             | Сору                               | Prev               | Next                 | Coverages - Truckers                      |
|                            |                     | M 4 Curre           | t Record: 2 Jane Schofield  |                                    |                    |                      | Coverages - Motor Carrier<br>Endorsements |
| Drivers License Number:    |                     |                     | *******                     |                                    |                    |                      | Vehicles                                  |
| State/Province Licensed:   |                     |                     | NY                          | ~                                  |                    |                      | Drivers     Name                          |
| Social Security Number (00 | 0-00-0000):         |                     | 999-00-0000                 |                                    |                    |                      | Identification                            |
| Date Hired:                |                     |                     |                             |                                    |                    |                      | General Info<br>Additional Interest       |
|                            |                     |                     |                             |                                    |                    |                      |                                           |

**Note**: If a NY **Drivers License Number** does not exist, all zeros must be entered on the Auto ID card.

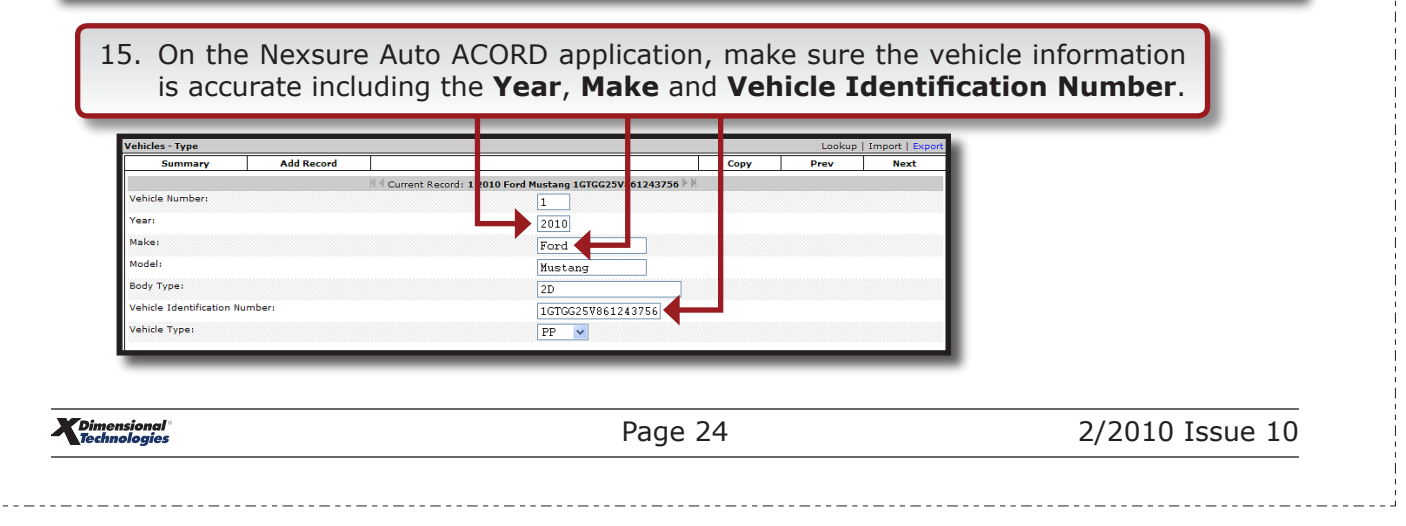

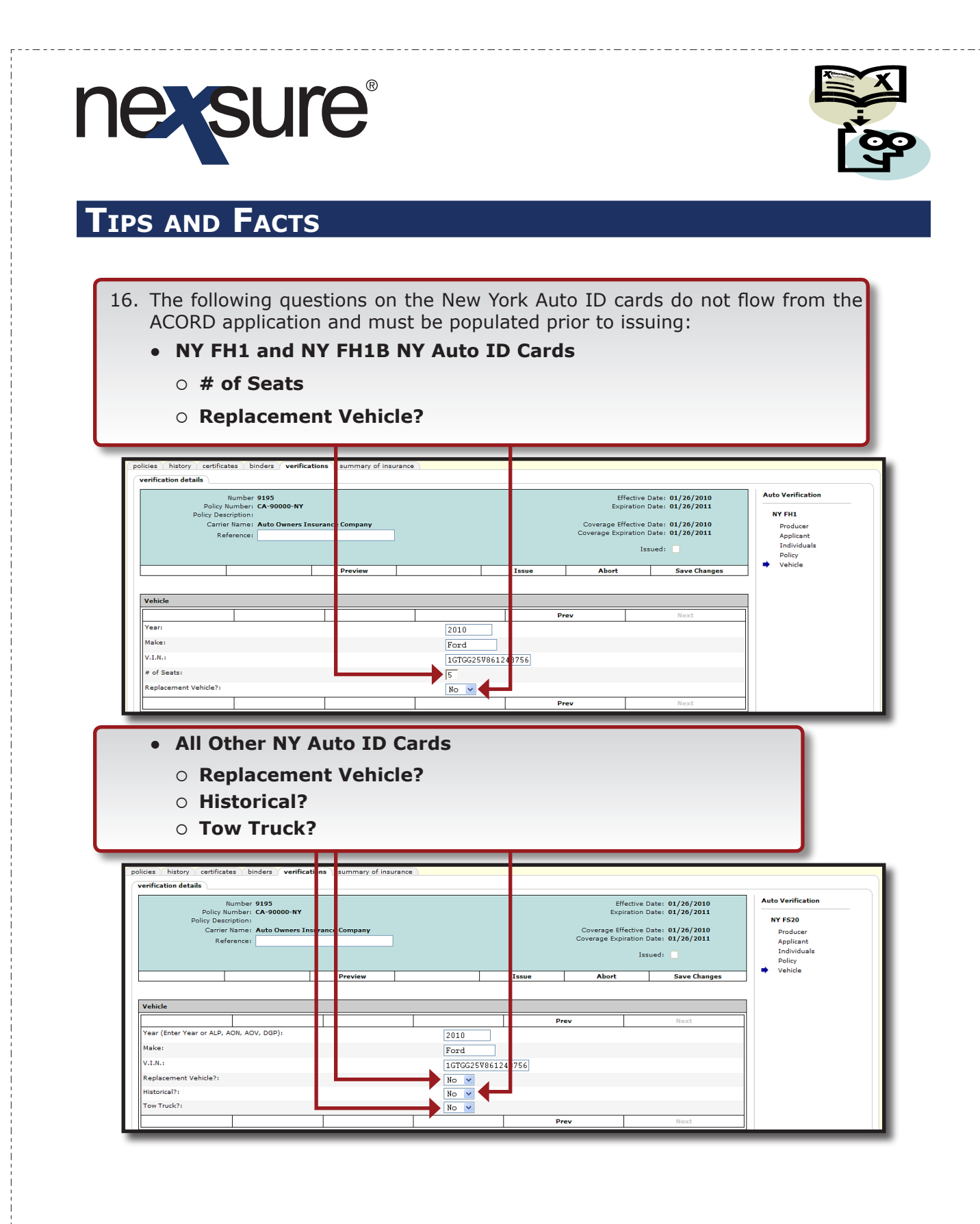